# SKAPA KONTO PÅ SAPPA och HUR LOGGA IN PÅ SAPPA PLAY.

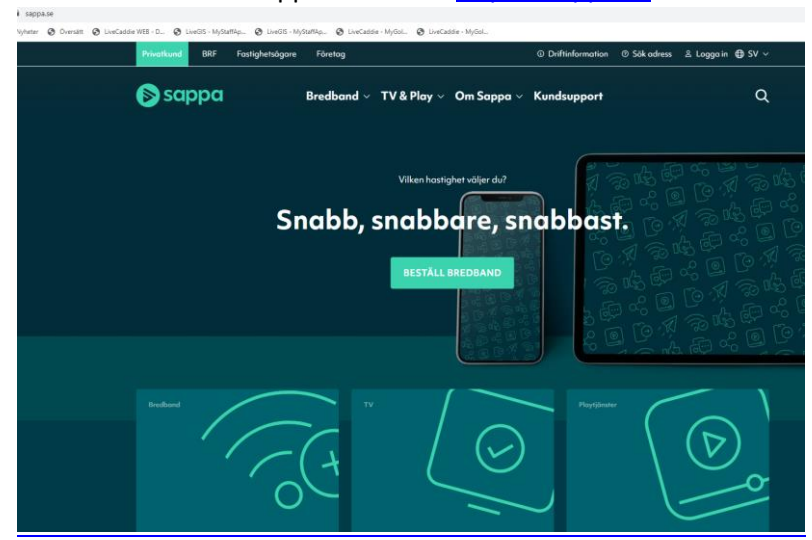

Gå till Sappas hemsida: https://sappa.se

#### Välj menyn Logga in och därefter "Aktivera tjänster"

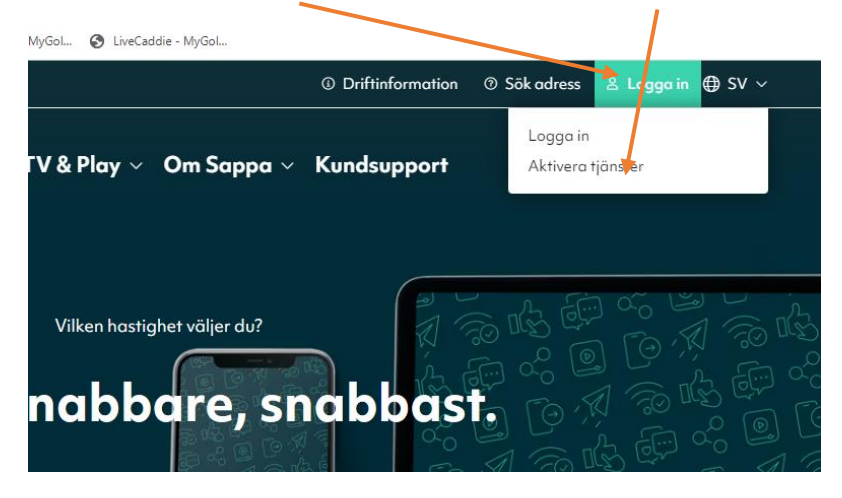

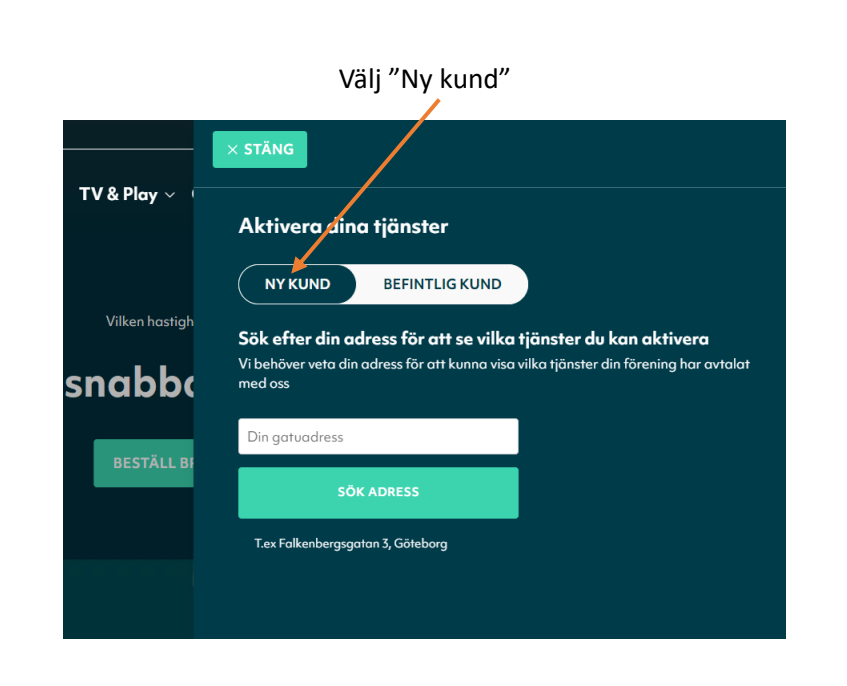

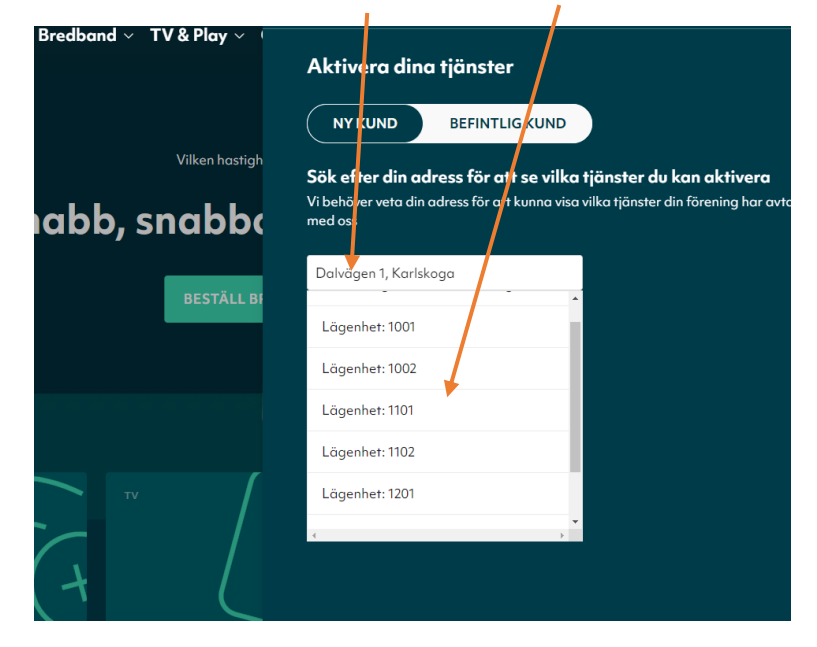

Skriv in din adress och välj din lägenhet.

### Välj under basutbud och din adress "Gå vidare"

| Din adress<br>DALVÄGEN 1 1201, 69133 KARLSKOGA |                   |
|------------------------------------------------|-------------------|
| Basutbud                                       |                   |
| <b>Digital TV &amp; Sappa Play</b><br>Visa mer | Aktivera 0 kr/mån |
| Sök annan adress                               | GAVIDARE          |

Skriv in ditt personnummer och "Hämta uppgifter"

| aktureringsuppgifter                       |                                                   |
|--------------------------------------------|---------------------------------------------------|
|                                            |                                                   |
| Ange ditt personnummer                     |                                                   |
| Vi behöver ditt personnummer för att kunne | ı hämta information för leverans och fakturering. |
| Personnummer (YYYYMMDDXXXX) *              | 1                                                 |
|                                            |                                                   |

| Fyll i Mobilnu | mmer och E-post |
|----------------|-----------------|
| \<br>\         |                 |

| Namn *                      |   | Gatuadress *        |   |
|-----------------------------|---|---------------------|---|
| Ha** Er** And*** Weste***** | × | Dalv**** *  ** 12** | × |
| c/o                         |   | Posthummer *        |   |
|                             |   | **133               | × |
| Postort *                   |   | Mobilnummer *       |   |
| Karls*****                  | × |                     |   |
| E-post *                    |   |                     |   |
|                             |   |                     |   |
| * Obligatoriska uppgifter   |   |                     |   |

Klicka därefter på "Slutför aktivering" längre ner

### Adress för anslutning

Vald adress DALVÄGEN 1 1201, 69133 KARLSKOGA

## Rabattkod

Slutför aktivering

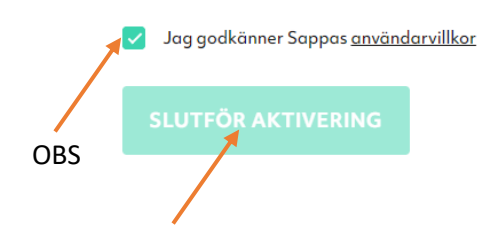

Om du på din Dator eller "Padda" går till: sappaplay.se kan du nu logga in med din epost och

som lösenord dina 4 sista siffror i ditt personnummer.

Du kan även på paddan eller telefonen lägga till sappaplays APP och logga in och streama från den.

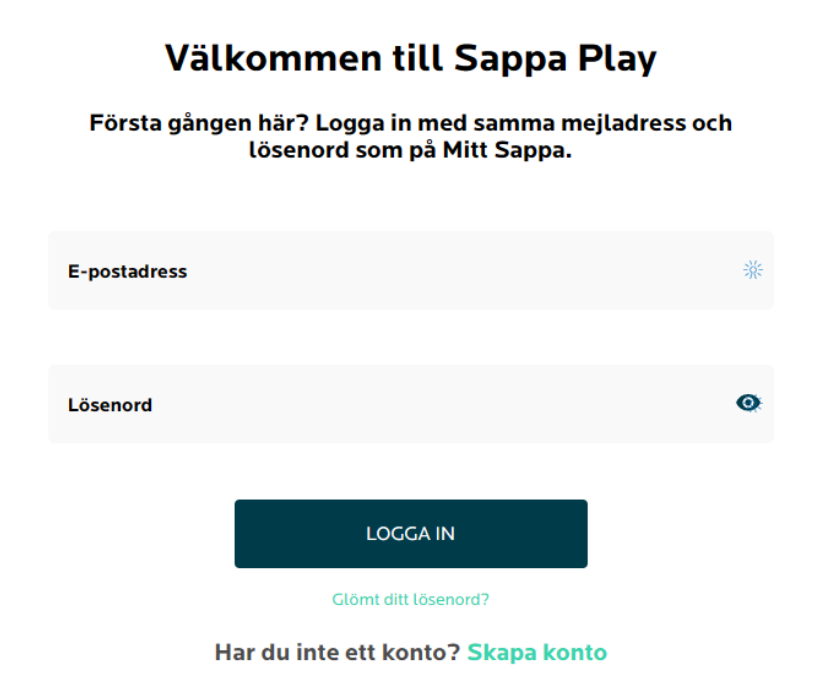

När du loggat in kan du välja "Inställningar" och där byta lösenord.